للتسجيل بتقديم طلب تدريب للبرنامج الصيفي في مستشفى الملك فهد التخصصي بالدمام، اتبع الخطوات التالية: - فتح موقع المستشفى الرسمي:

## www.kfsh.med.sa

- اختيار الخدمات الإلكترونية من القائمة ثم اتباع الخطوات كما هو موضح بالصور :

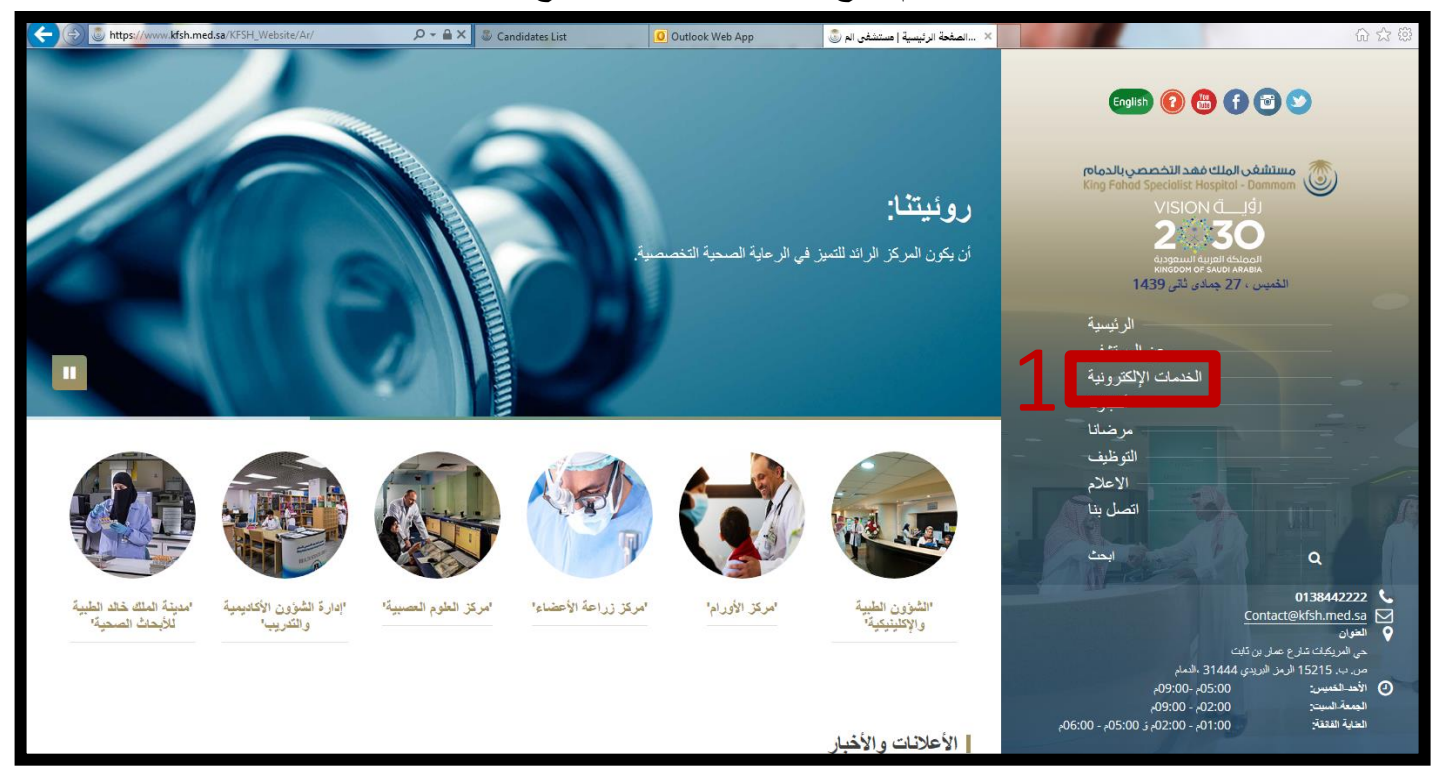

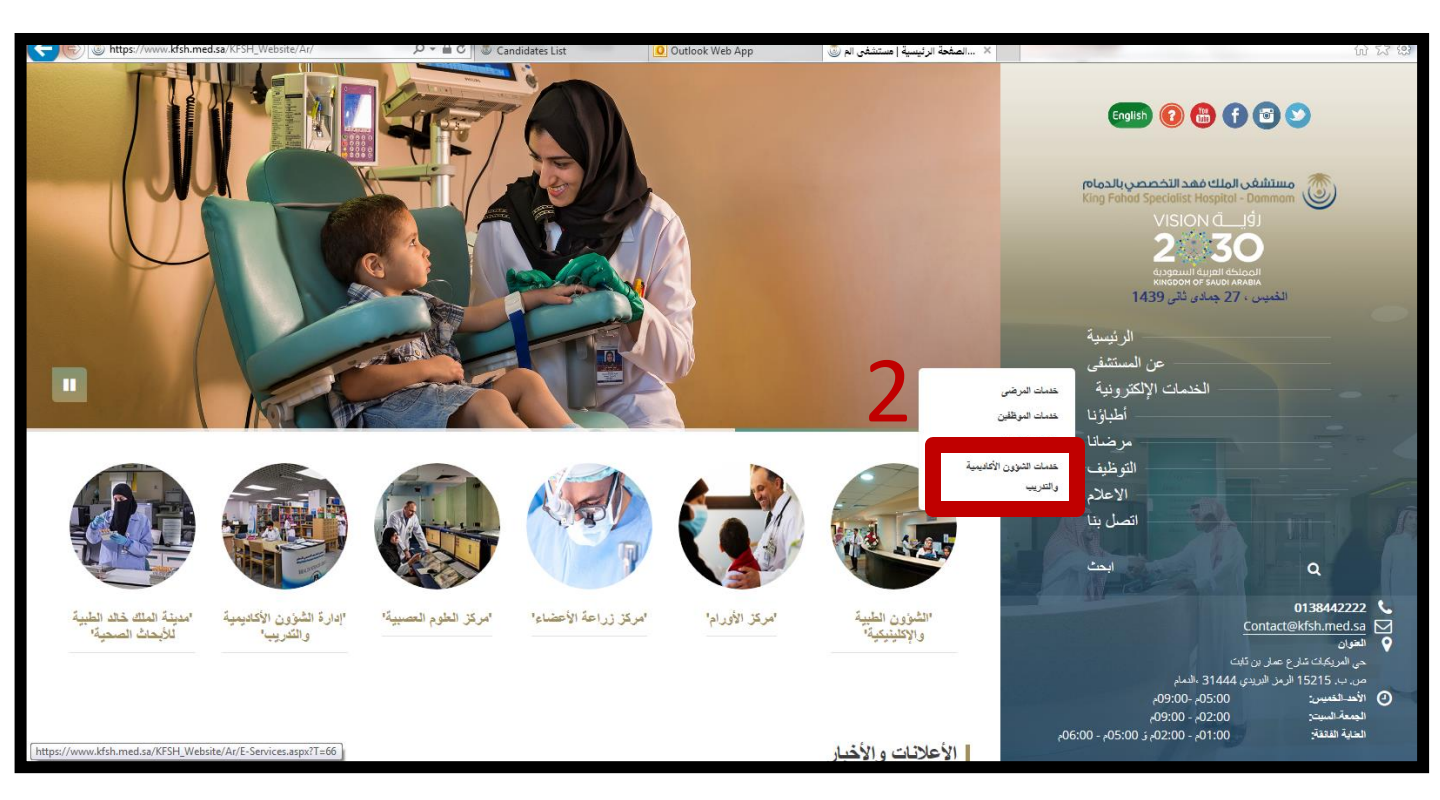

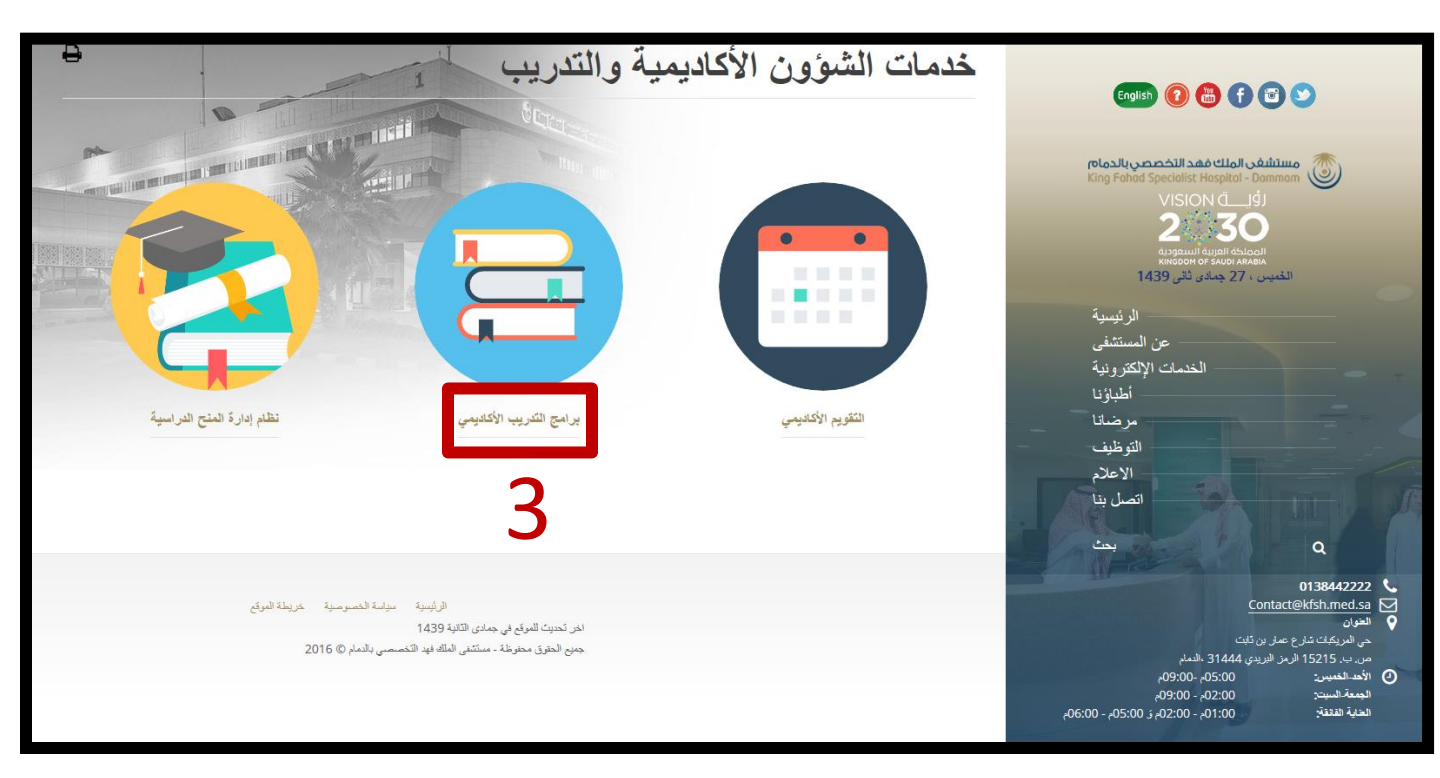

- في حال كان لديك حساب سابق قم بتسجيل الدخول وتجاهل خطوة التسجيل الجديد.

| المعد المصمى بالموالي معد المصمى بالموالي<br>King Fehed Specialist Hospital - Donmon<br>KFSH Intranet Site                                                                                                    |   |
|----------------------------------------------------------------------------------------------------|---|
| User Name Password Image: Second Second Seco |   |
| 4 Forget Password                                                                                                    |   |
|                                                                                                    | - |
|                                                                                                    | 0 |

| الثار مرابع ما گذار | مومیار<br>King Felide Sp<br>KFSH                                 | مستشفر الملك فقد التحا<br>المسلمات المسلمات المسلمات فقد التحا<br>Intranet Site            | P | Î |
|---------------------|------------------------------------------------------------------|--------------------------------------------------------------------------------------------|---|---|
|                     | User Name                                                        | User Name                                                                                  |   |   |
|                     | Password                                                         | Password                                                                                   |   |   |
|                     | Confirm Password                                                 | Confirm Password                                                                           |   |   |
|                     | Email                                                            | Email                                                                                      |   |   |
|                     | Confirm Email                                                    | Confirm Email                                                                              |   |   |
|                     | Create                                                           | Cancel                                                                                     |   |   |
|                     | To create valid user Account                                     | r Prease Keep In Mind The Following:                                                       |   |   |
|                     | <ul> <li>Account username mus<br/>special cahracters.</li> </ul> | st start with character and doesn't contain                                                |   |   |
|                     | Account password:                                                |                                                                                            |   |   |
|                     | <ul> <li>Must be at least</li> <li>Uppercase and</li> </ul>      | is cnaracters long, they Must include:<br>lowercase letters and include at least 1 number. |   |   |
|                     | <ul> <li>At least one spe</li> </ul>                             | acial characters such as symbols: ! " # \$ % & ' ( )                                       |   |   |
|                     | *+,/:;<=>                                                        | ?@[\]^{ }~                                                                                 |   |   |
|                     | <ul> <li>You can't use a</li> <li>Passwords are</li> </ul>       | space in your password.<br>case-sensitive.                                                 |   |   |
|                     |                                                                  |                                                                                            |   |   |

- بعد إنشاء الحساب يتم استكمال بقية البيانات الشخصية عن طريق اختيار Academic ثم اتباع الخطوات التالية Allied Long Program ثم اتباع الخطوات التالية كما هو موضح بالصور:

| Mesali Qanazali sae dila i us<br>King Fahad Specialist Morphal - Da<br>KFSH Intrane | Site                                                        |
|-------------------------------------------------------------------------------------|-------------------------------------------------------------|
|                                                                                     | Home                                                        |
|                                                                                     | Academic Training<br>Programs 1  Academic Calendar<br>(CME) |
|                                                                                     |                                                             |
|                                                                                     |                                                             |

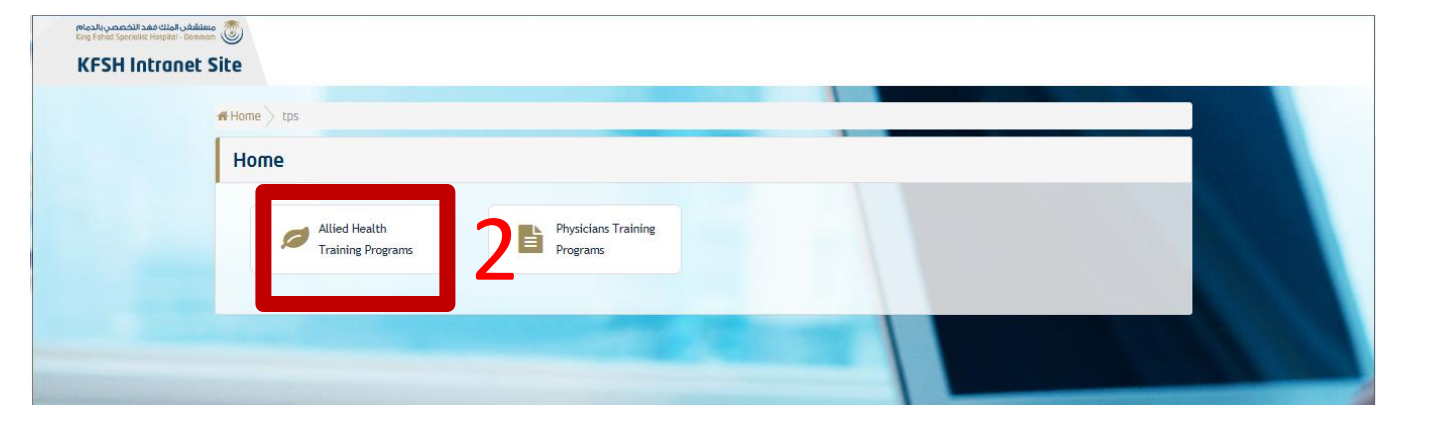

| <br># Home Rilled Health Programs                 |                                                    |  |
|---------------------------------------------------|----------------------------------------------------|--|
| Allied Health Programs                            |                                                    |  |
| Allied Health Long<br>Period Training<br>Programs | Allied Health Short<br>Period Training<br>Programs |  |
|                                                   |                                                    |  |

|   | Application Home Page                                                                                                    | Training Reques                                             | sts List |                 |     |   |
|---|----------------------------------------------------------------------------------------------------|-------------------------------------------------------------|----------|-----------------|-----|---|
|   | User Links     Allied Short Requests     Allied Long Programs     Physicians Short Requests     Physicians Long Programs     Manage My Profile | User Name<br>Speciality<br>Start Date From<br>End Date From |          | Rotation Type A | × # |   |
| 1 | Clearance Form     Fast Links     Contact Us                                                                                                   | Q Search<br>No Data Found                                   | Add      | -               |     |   |
| 2 | 12                                                                                                    | No Data Found                                               |          |                 |     | E |

|       | Application Home Page                         | Update Profile   |                            |                          |                                 |            |                 |              |
|-------|-----------------------------------------------|------------------|----------------------------|--------------------------|---------------------------------|------------|-----------------|--------------|
|       | e User Links                                  |                  |                            |                          |                                 |            |                 |              |
|       | Alled Short Requests                          |                  |                            | -                        |                                 | _          |                 |              |
|       | <ul> <li>Allied Long Programs</li> </ul>      | D                |                            | First Name               |                                 |            |                 |              |
|       | <ul> <li>Physicians Shart Requests</li> </ul> | middle Name      | [                          | Last Name                |                                 |            |                 |              |
|       | <ul> <li>Physicians Long Programs</li> </ul>  | Untinenting      |                            | National ID              | -                               | $\equiv$   |                 |              |
|       | · Manage My Profile                           | Nacionarcy       |                            | Nacionarilo              |                                 |            |                 |              |
|       | Clearance Form                                | Confirm National |                            |                          |                                 |            |                 |              |
|       | <ul> <li>Fast Links</li> </ul>                | D                |                            |                          |                                 |            |                 |              |
|       | Contact Us                                    | Marital Status   | O Married                  | Gender                   | () Male                         |            |                 |              |
|       | Aug States                                    |                  | <ul> <li>Single</li> </ul> |                          | emale                           |            |                 |              |
| 210   | يحب اكمال م                                   | Place Of Birth   |                            | Date Of Birth            |                                 | × 📾        |                 |              |
|       |                                               | Dobio Number     |                            | Elforenth o Mobile       |                                 |            |                 |              |
| .4 7  | this - I that                                 | indire number    |                            | Number                   |                                 |            | a second second |              |
|       | بيانات الكرر                                  | Fmail            |                            | Confirm Email            |                                 |            |                 | and the same |
|       | 1 1                                           |                  |                            |                          | <u></u>                         | -          |                 |              |
| 56    | احسار ave                                     | Home Telephone   |                            | University               | Other                           |            |                 |              |
|       | 0.0                                           | Wumper           |                            | Other University         |                                 |            |                 |              |
| ~ / 2 | AL COM                                        |                  |                            | Namo                     |                                 |            |                 |              |
|       | N                                             | University City  |                            | University Country       |                                 |            |                 |              |
|       | In                                            | GPA              |                            | CPR Tunes                |                                 |            |                 |              |
|       | //                                            |                  |                            | an inges                 |                                 |            |                 |              |
|       | /                                             |                  |                            | After you create profile | e make sure to apply for progra | en er make |                 |              |
|       |                                               |                  |                            | request for braining     |                                 |            | No.             |              |
|       |                                               |                  |                            |                          |                                 |            | -               | -            |

- بعد الإنتهاء من الخطوات السابقة يتم تقديم طلب التدريب للبرنامج الصيفي باختيار Allied Long Requests Requests

| Alifed Long Programs     Physicians Long Programs     Manage Mx Profile | Program<br>All                       |                            |                          |                | Year     |                     |                                                                |  |
|-------------------------------------------------------------------------|--------------------------------------|----------------------------|--------------------------|----------------|----------|---------------------|----------------------------------------------------------------|--|
| Clearance Form     Fast Links     Confact Us                            | Q Search<br>Program<br>Name          | Registration<br>Start Date | Registration<br>End Date | Status         | Apply    |                     |                                                                |  |
|                                                                         | CSSD<br>Program<br>(second<br>batch) | 01/02/2018                 | 17/02/2018               | Closed         | 🖌 Ropiu  | C Edit Application  | Wew Application                                                |  |
| 2                                                                       | Summer<br>Program<br>2019            | 16/01/2018<br>16/04/2019   | 22/02/2018<br>30/04/2019 | Closed<br>Open | 🕑 Appilu | C Edit Application  | <ul> <li>View Application</li> <li>View Application</li> </ul> |  |
|                                                                         | Program                              | 01/11/201/                 | 0110172010               | Closed         | ピ Apply  | Ce Edit Application | View Application                                               |  |
| 10 -0                                                                   | Infection<br>Control<br>Program      | 14/12/2017                 | 13/02/2018               | Closed         | 🕑 Ropiu  | C Edit Application  | View Rpplication                                               |  |
| A A                                                                     | Phlebotomy<br>Program                | 01/02/2018                 | 13/02/2018               | Closed         | 🗹 Appiy  | C Edit Application  | Siew Application                                               |  |

يتم اختيار Academic and Training Affairs Executive Administration Office ثم اختيار التخصص المطلوب و إكمال بقية البيانات مع رفع الأوراق اللازمة:

|                                                                                                    | <ul> <li>User Links</li> </ul>                                                                                                    |                                               | _                |                         |                              |
|----------------------------------------------------------------------------------------------------|----------------------------------------------------------------------------------------------------|-----------------------------------------------|------------------|-------------------------|------------------------------|
|                                                                                                    | Allied Short Requests                                                                                                    | Applicant Information                         |                  |                         |                              |
|                                                                                                    | <ul> <li>Allied Long Programs</li> </ul>                                                                                                    |                                               |                  |                         |                              |
|                                                                                                    | <ul> <li>Physicians Short Requests</li> </ul>                                                                                                    | Application Information                       |                  |                         |                              |
|                                                                                                    | <ul> <li>Physicians Long Programs</li> </ul>                                                                                                    |                                               |                  |                         |                              |
|                                                                                                    | <ul> <li>Manage My Profile</li> </ul>                                                                                                    |                                               | Speciality       |                         |                              |
|                                                                                                    | Clearance Form                                                                                                    | Department                                    |                  | Emergency Room Departme |                              |
|                                                                                                    | - Fact Links                                                                                                    | Heademic and Training Hrrairs executive Homin | Istration Urrice |                         |                              |
|                                                                                                    | • Tast Links                                                                                                    |                                               | Sponsor Name     | Dammam Ce 🔽             |                              |
|                                                                                                    | Contact Us                                                                                                    |                                               |                  |                         |                              |
|                                                                                                    |                                                                                                    | Comments                                      |                  |                         |                              |
|                                                                                                    |                                                                                                    |                                               |                  |                         |                              |
|                                                                                                    | And the second second se |                                               |                  |                         |                              |
|                                                                                                    |                                                                                                    |                                               |                  |                         |                              |
|                                                                                                    |                                                                                                    |                                               |                  |                         |                              |
|                                                                                                    |                                                                                                    | cv                                            |                  |                         |                              |
|                                                                                                    |                                                                                                    | Browse Uplo                                   | ad               |                         |                              |
|                                                                                                    |                                                                                                    | Saudi ID / Iqama                              | _                |                         | and the second second second |
|                                                                                                    | and the second second se | Browse                                        | ad               |                         |                              |
|                                                                                                    |                                                                                                    | Personal Photo                                |                  |                         |                              |
| And the second second se | and the second second second second second second second second second second second second second second second                                                                                                    | Browse                                        | he               |                         |                              |
|                                                                                                    |                                                                                                    | Translat                                      |                  |                         |                              |
|                                                                                                    |                                                                                                    | Preuse                                        |                  |                         |                              |
|                                                                                                    |                                                                                                    | Upio                                          | ad               |                         |                              |
|                                                                                                    | 2                                                                                                    |                                               |                  |                         |                              |
|                                                                                                    | In                                                                                                    |                                               |                  |                         |                              |
|                                                                                                    | _////                                                                                                    |                                               |                  | 1150                    |                              |
|                                                                                                    |                                                                                                    |                                               |                  | Apply Cancel            |                              |
|                                                                                                    |                                                                                                    |                                               |                  |                         |                              |
|                                                                                                    |                                                                                                    |                                               |                  |                         |                              |
|                                                                                                    |                                                                                                    |                                               | _                | 11 1                    | Bor 11 2018 12:47 PM page 1  |

بعد الإنتهاء من جميع البيانات يتم اختيار Apply